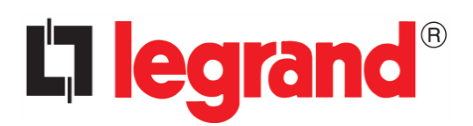

# **Energy Web Server**

Addendum (Fw version 3.14)

to User Manual (Fw version 3.11)

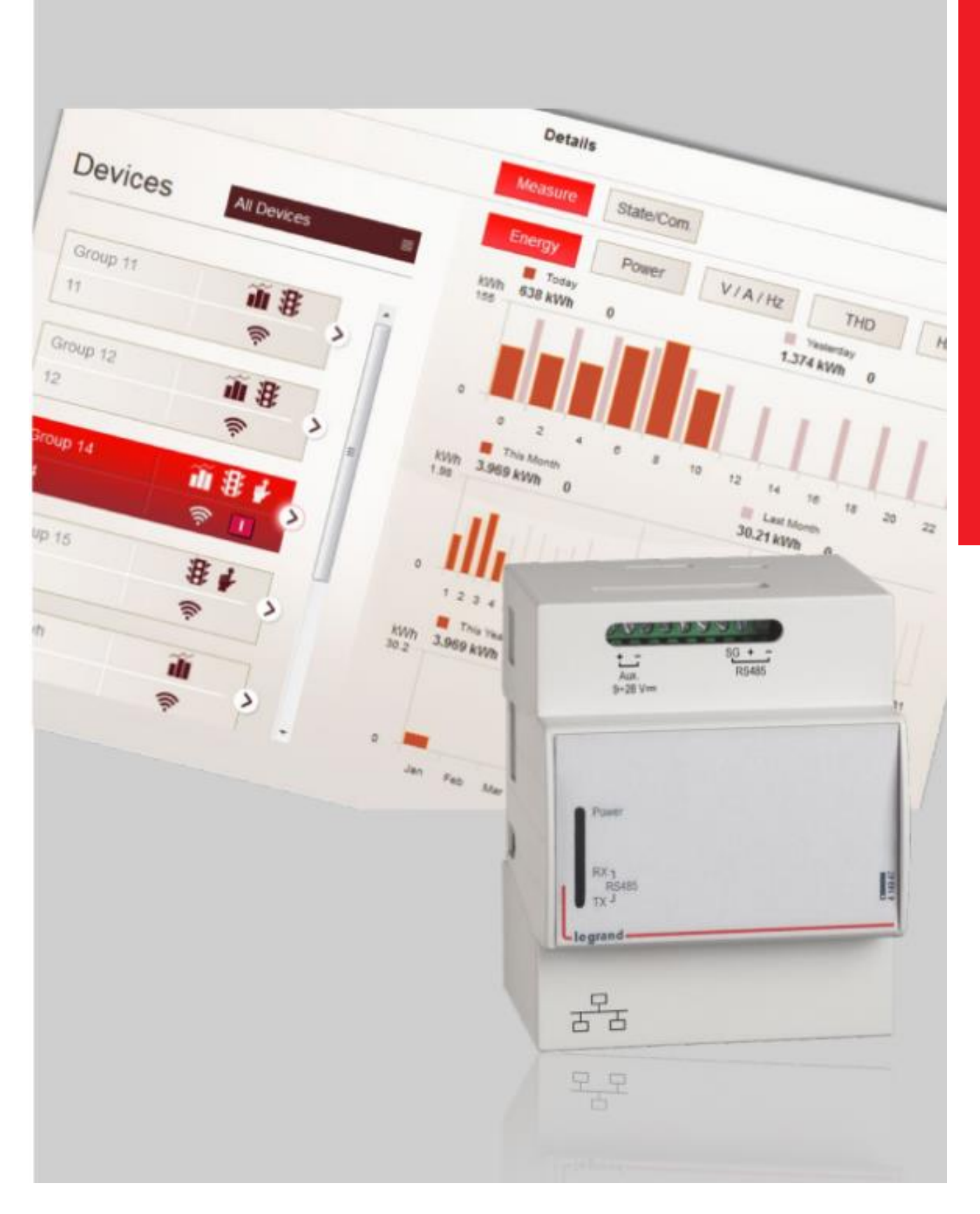

## **Supported Devices**

Added the support for the following list of devices (data monitoring and energy storing):

- DPX<sup>3</sup> + 4 23 890
- DMX<sup>3</sup> + MP2.10
- DMX<sup>3</sup> + MP4.10

Added the energy measure support to the following Green'Up devices:

059002, 059007, 058002, 059003, 059004, 059008, 059009, 059010, 059011, 059012, 059013, 059030, 059035, 059041, 059042, 059043, 059044, 059070, 059071, 058003, 058004, 058010, 058011, 058012, 058013, 058030, 058035, 058041, 058042, 058043, 058044, 059000, 059001, 059005, 059006, 058000, 058001, 059014, 059015, 059048, 059049, 058014, 058015, 058048, 058049.

Added the support for the liter unit of measure for the EMS CX<sup>3</sup> counters.

# EMS CX<sup>3</sup>

### Date and time synchronization

Energy Web Server will check, each hour, the real-time clock embedded in the EMS CX<sup>3</sup> / RS485 interface.

If the difference in time between the real-time clock of the Energy Web Server and the one on the interface is greater than ten minutes, the Energy Web Server will replace the date and time of the latter one with its own.

This feature can work together with the NTP feature of the Energy Web Server, guaranteeing that the system is always on the right time even after long power interruptions or faults of the real-time clocks.

To enable the date and time synchronization, the following steps are required:

- () logout English Energy Web Server - 414948 50 Web server configuration \* System configuration My panel board ude Consumptions: data & diagrm. Green'Up 5 Reports & data download Reports: alarms Clegrand 2) Then click on "Web server settings": **O** back 🏫 home Web server configuration () logout \* Web server settings S Users 5 Backup / Restore 1 Connector G, Software update Email and notification 函 Q System Information Diegrand
- 1) From the home, click on "Web server configuration":

3) Then click on "Date and time":

4)

|                   | Hinne        |                                                                                                    | web server settings                                                           | <b>O</b> logot |
|-------------------|--------------|----------------------------------------------------------------------------------------------------|-------------------------------------------------------------------------------|----------------|
|                   |              |                                                                                                    |                                                                               |                |
|                   |              | 23                                                                                                    | Date and time                                                                 |                |
|                   |              | ₽                                                                                                    | CSV and other settings                                                        |                |
|                   |              | 品                                                                                                    | Network settings                                                              |                |
|                   |              | <                                                                                                    | Modbus settings                                                               |                |
|                   |              |                                                                                                    |                                                                               |                |
|                   |              |                                                                                                    |                                                                               |                |
|                   |              |                                                                                                    |                                                                               |                |
|                   |              |                                                                                                    |                                                                               |                |
|                   |              |                                                                                                    |                                                                               |                |
|                   |              |                                                                                                    |                                                                               |                |
|                   |              |                                                                                                    | Diegrand                                                                      |                |
| en enab           | ole the "Syn | c device time" fe                                                                                                    | Ellegrand<br>eature and press "Save":                                         |                |
| en enat<br>back   | ble the "Syn | c device time" fe                                                                                                    | <b>Dilegrand</b><br>eature and press "Save":<br>Date and time                 | 🕚 logo         |
| en enat<br>) back | ble the "Syn | c device time" fe                                                                                                    | <b>Dilegrand</b><br>eature and press "Save":<br>Date and time                 | 🕑 logo         |
| en enat           | ole the "Syn | c device time" fe                                                                                                    | Elegrand<br>eature and press "Save":<br>Date and time<br>2024/10/14 08:57:52  | 🕑 logo         |
| en enab<br>) back | ole the "Syn | c device time" fe                                                                                                    | Elegrand<br>eature and press "Save":<br>Date and time<br>2024/10/14 08:57:52  | <b>O</b> logo  |
| en enak<br>) back | ole the "Syn | c device time" fe<br>Current time:<br>Time zone:                                                                                       | Ellegrand<br>eature and press "Save":<br>Date and time<br>2024/10/14 08:57:52 | 🕑 logo         |
| en enak<br>) back | ole the "Syn | c device time" fe<br>Current time:<br>Time zone:<br>Manual time settings                                                               | Ellegrand<br>eature and press "Save":<br>Date and time<br>2024/10/14 08:57:52 | U logo         |
| en enak<br>) back | ole the "Syn | c device time" fe<br>Current time:<br>Time zone:<br>Manual time settings                                                               | Ellegrand<br>eature and press "Save":<br>Date and time<br>2024/10/14 08:57:52 | U logo         |
| en enab           | ole the "Syn | c device time" fe                                                                                                    | Ellegrand<br>eature and press "Save":<br>Date and time<br>2024/10/14 08:57:52 | U logo         |
| en enak           | ole the "Syn | c device time" fe<br>Current time:<br>Time zone:<br>Manual time settings                                                               | Ellegrand<br>eature and press "Save":<br>Date and time<br>2024/10/14 08:57:52 | O logo         |
| en enak           | ole the "Syn | c device time" fe                                                                                                    | Ellegrand<br>eature and press "Save":<br>Date and time<br>2024/10/14 08:57:52 | U logo         |
| en enak           | ole the "Syn | c device time" fe<br>Current time:<br>Time zone:<br>Manual time settings:<br>Set time automaticall<br>NTP Server:                      | Elegrand<br>eature and press "Save":<br>Date and time<br>2024/10/14 08:57:52  | U logo         |
| en enak           | ole the "Syn | c device time" fe<br>Current time:<br>Time zone:<br>Manual time settings<br>Set time automaticall<br>NTP Server:<br>Sync devices time: | Elegrand<br>eature and press "Save":<br>Date and time<br>2024/10/14 08:57:52  | U logo         |

# Green'UP management

### **DLM Improvement**

Three new parameters have been introduced to improve the resilience and reliability of the DLM algorithm: Hold time (min), Waiting time (max) and Skip time (min). This allows to better manage charging stations that want to postpone their recharge procedures.

These parameters can be set by following these steps:

1) From the home, click on "System configuration":

|   |     |                              |         | U logout |
|---|-----|------------------------------|---------|----------|
|   |     | Energy Web Server - 414948   | English |          |
|   | 50  | Web server configuration     |         |          |
|   | *   | System configuration         |         |          |
|   |     | My panel board               |         |          |
| [ | ada | Consumptions: data & diagrm. |         |          |
|   | 6   | Green'Up                     |         |          |
|   | 5   | Reports & data download      |         |          |
|   |     | Reports: alarms              |         |          |
|   |     |                              |         |          |
|   |     |                              |         |          |
|   |     | Diegrand                     |         |          |
|   |     | 2.109.01.2                   |         |          |

2) Then click on "Green'Up configuration":

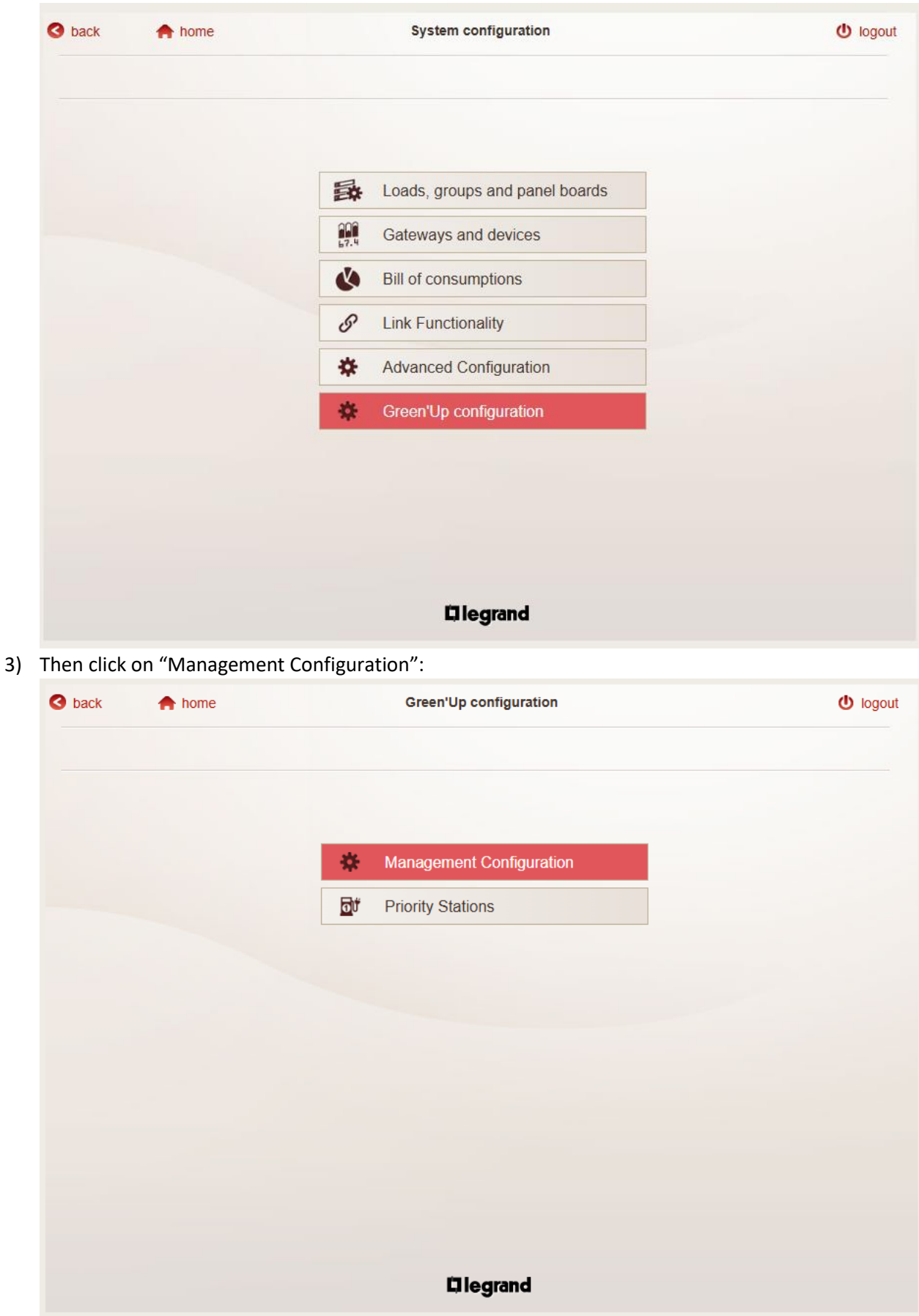

4) The controls for the parameters are shown on the right. After any modification, press "Save":

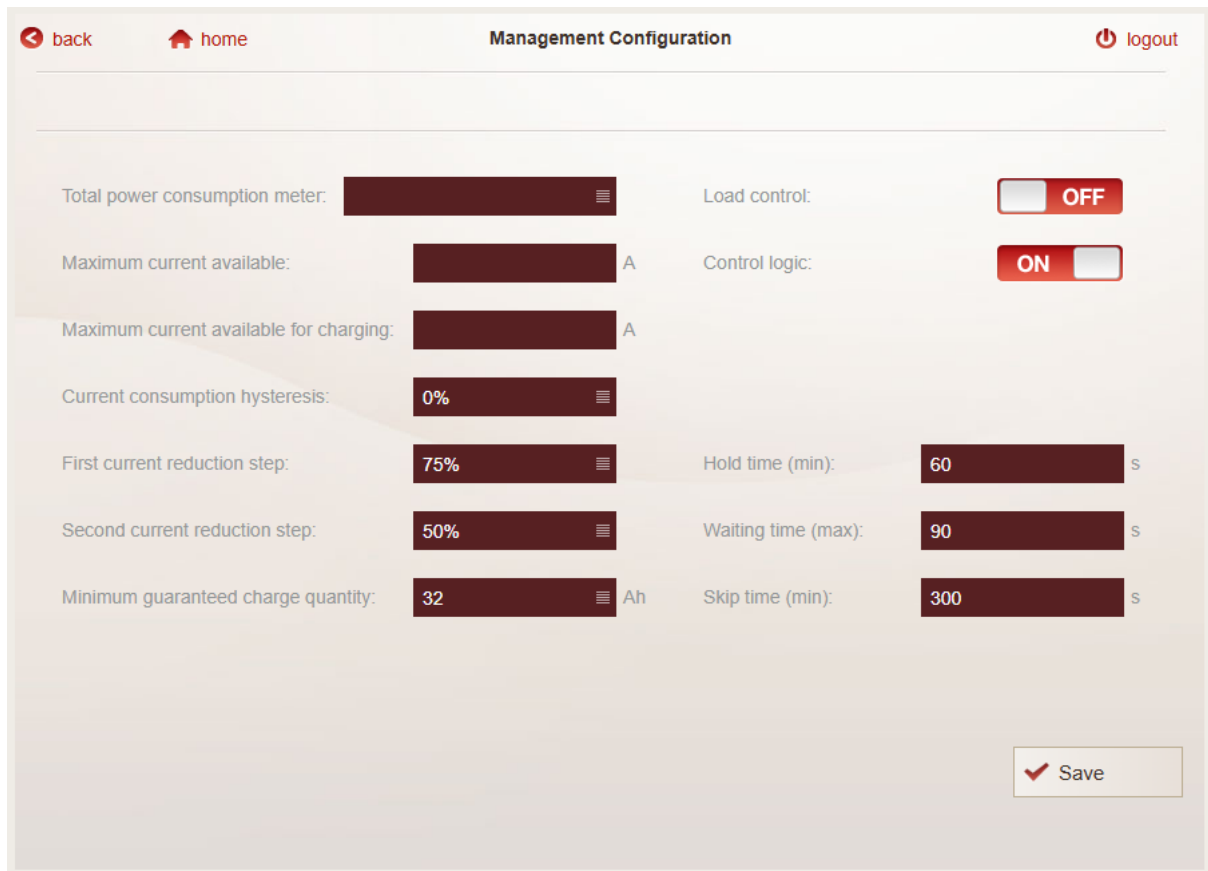

**NOTE**: the "Load control" switch enables/disables the checks made by the DLM algorithm on the "Maximum current available" and "Maximum current available for charging" parameters (if set to OFF, it will be assumed to have "infinite current" available for charging).

**NOTE**: the "Control logic" switch enables/disables the possibility of the Energy Web Server of granting/denying charging authorizations and managing the current reduction steps. This function could be useful during commissioning, in being able to test global communication.

#### Hold time

The hold time is the minimum time that the Energy Web Server waits before granting the authorization to a Green'Up charging station when this reports that is waiting for the charge.

It is needed to guarantee that the charging station is ready to accept the authorization, avoiding the risk of skipping it during the granting procedure.

We recommend a default value of sixty seconds.

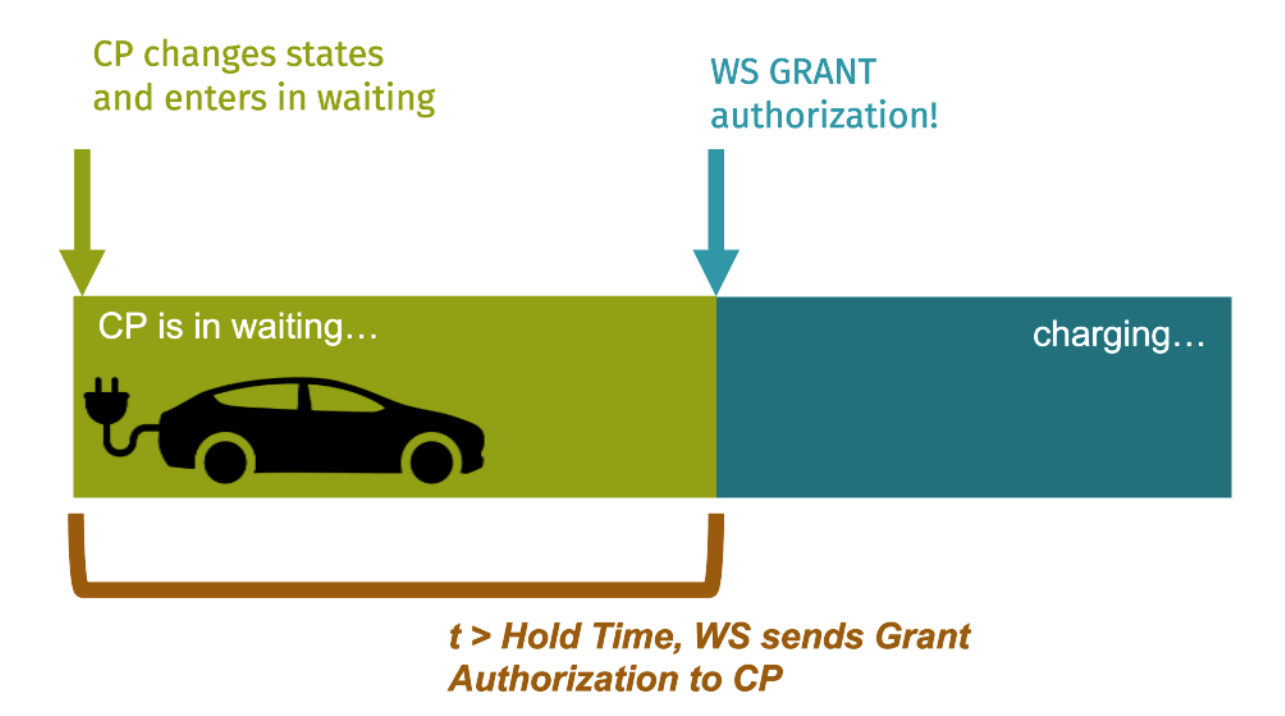

#### Waiting time

The waiting time is the maximum time that the Energy Web Server can continuously authorize the same Green'Up charging station.

It is needed to avoid that a car with a postponed charge blocks the granting procedure: if this threshold is exceeded, the charging station will be skipped (see next section).

We recommend a default value of ninety seconds.

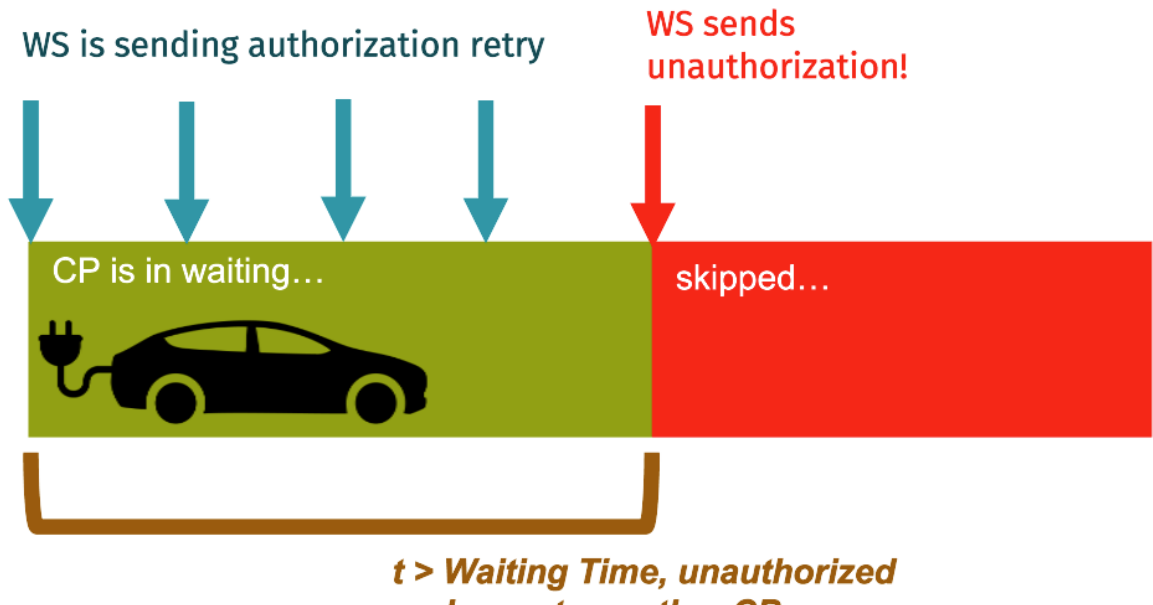

and pass to another CP

#### Skip time

The skip time is the minimum time in which the Energy Web Server will ignore a Green'Up charging station that has been continuously authorized without success.

It is needed to allow the Energy Web Server to take care of other waiting charging stations if the skipped one has no intention to start the charge procedure.

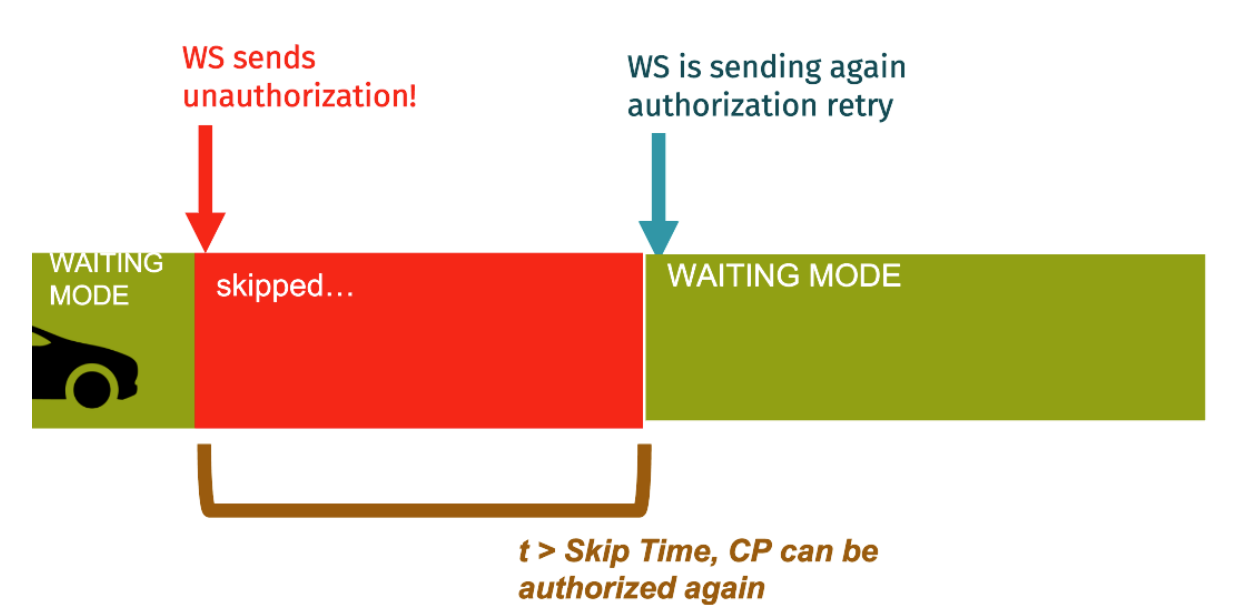

We recommend a default value of three hundred seconds.

#### Modbus Communication

#### Status Poll Time

Added the possibility to fine tune the frequence of the polling procedure for the status of the breakers (open/tripped/closed) and changed its default value from 3 to 60 seconds. The user can arbitrarily set it to 3, 5, 10, 15, 30, 45, 60, 90, 120 seconds.

We recommend a default value of 60 seconds.

This parameter can be set by following these steps:

1. From the home, click on "System configuration":

2.

|                   |                   | Energy Web Server - 414948<br>Web server configuration<br>System configuration | English                                                                                                    | =                                                                                                    |
|-------------------|-------------------|--------------------------------------------------------------------------------|----------------------------------------------------------------------------------------------------|----------------------------------------------------------------------------------------------------|
|                   |                   | Web server configuration System configuration                                  |                                                                                                    |                                                                                                    |
|                   | \$<br>**          | Web server configuration System configuration                                  |                                                                                                    |                                                                                                    |
|                   | **                | System configuration                                                           |                                                                                                    |                                                                                                    |
|                   | 8                 | - 109                                                                          |                                                                                                    |                                                                                                    |
|                   |                   | My panel board                                                                 |                                                                                                    |                                                                                                    |
|                   | ude               | Consumptions: data & diagrm.                                                   |                                                                                                    |                                                                                                    |
|                   | 6                 | Green'Up                                                                       |                                                                                                    |                                                                                                    |
|                   | 0                 | Reports & data download                                                        |                                                                                                    |                                                                                                    |
|                   |                   | Reports: alarms                                                                |                                                                                                    |                                                                                                    |
|                   |                   |                                                                                | -2                                                                                                    |                                                                                                    |
|                   |                   |                                                                                |                                                                                                    |                                                                                                    |
|                   |                   |                                                                                |                                                                                                    |                                                                                                    |
|                   |                   | Flogrand                                                                       |                                                                                                    |                                                                                                    |
|                   |                   | Linegiand                                                                      |                                                                                                    |                                                                                                    |
| Advanced Configur | atio              | י":                                                                            |                                                                                                    |                                                                                                    |
| home              |                   | System configuration                                                           |                                                                                                    | U logo                                                                                                    |
|                   |                   |                                                                                |                                                                                                    |                                                                                                    |
|                   |                   |                                                                                |                                                                                                    |                                                                                                    |
|                   |                   |                                                                                |                                                                                                    |                                                                                                    |
|                   | <b>*</b>          | Loads, groups and panel boards                                                 |                                                                                                    |                                                                                                    |
|                   | 000<br>67.4       | Gateways and devices                                                           |                                                                                                    |                                                                                                    |
|                   | Ø                 | Bill of consumptions                                                           |                                                                                                    |                                                                                                    |
|                   | S                 | Link Functionality                                                             |                                                                                                    |                                                                                                    |
|                   |                   |                                                                                |                                                                                                    |                                                                                                    |
|                   | *                 | Advanced Configuration                                                         |                                                                                                    |                                                                                                    |
|                   | *                 | Advanced Configuration                                                         |                                                                                                    |                                                                                                    |
|                   | Advanced Configur | Advanced Configuration<br>home                                                 | Green'Up   Reports & data download   Reports: alarms     Clegrand     Advanced Configuration'':   home   System configuration   * home   System configuration   Clear   Gateways and panel boards   Gateways and devices   Bill of consumptions   Link Eusetionolity | Image: Construction of the second second |

- ♦ back
  ♠ hone
  Advanced Configuration
   logout

  Status Polling Interval (sec)

  0

  0

  0

  0

  0

  0

  0

  0

  0

  0

  0

  0

  0

  0

  0

  0

  0

  0

  0

  0

  0

  0

  0

  0

  0

  0

  0

  0

  0

  0

  0

  0

  0

  0

  0

  0

  0

  0

  0

  0

  0

  0

  0

  0

  0

  0

  0

  0

  0

  0

  0

  0

  0

  0

  0

  0

  0

  0

  0

  0

  0

  0

  0

  0

  0

  0

  0

  0

  0

  0

  0

  0

  0
  </t
- 3. The value of the parameter will be shown. After any modification, press "Save":

### Frame Interval

Added the possibility to fine tune the quite time between a Modbus reply and the next Modbus request (default 50ms).

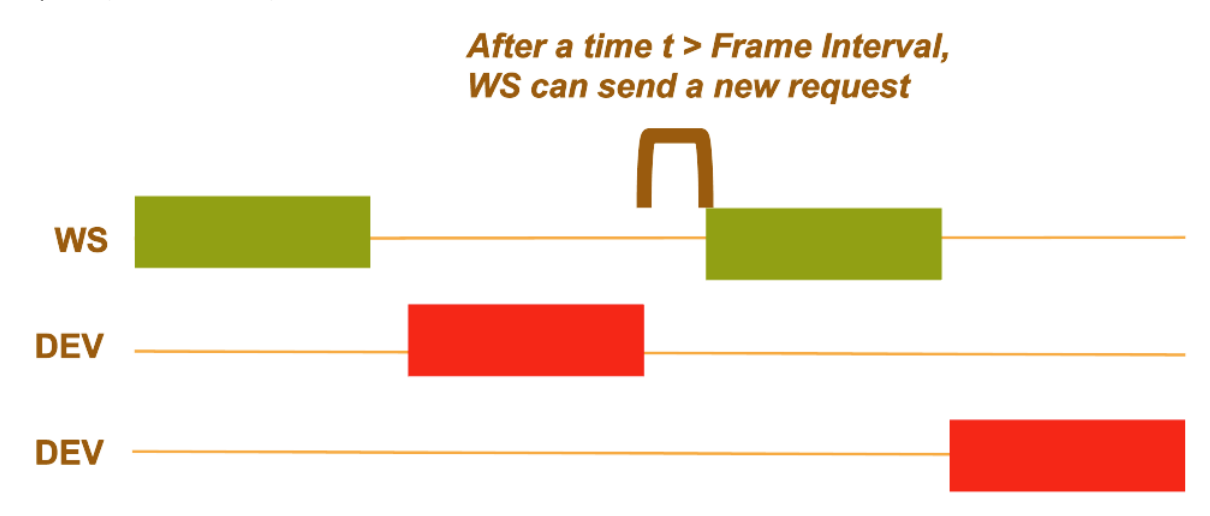

This parameter can be set by following these steps:

- (U) logout -English Energy Web Server - 414948 50 Web server configuration \* System configuration My panel board Consumptions: data & diagrm. Green'Up 5 Reports & data download Reports: alarms Dlegrand 2. Then click on "Web server settings":
- 1. From the home, click on "Web server configuration":

| S back | nome | Web server configuration | d logout |
|--------|------|--------------------------|----------|
|        |      |                          |          |
|        |      |                          |          |
|        |      | Web server settings      |          |
|        |      | 👪 Users                  |          |
|        |      | Backup / Restore         |          |
|        |      | 1 Connector              |          |
|        |      | Software update          |          |
|        |      | Email and notification   |          |
|        |      | System Information       |          |
|        |      |                          |          |
|        |      |                          |          |
|        |      |                          |          |
|        |      | Dlegrand                 |          |

3. Then click on "Modbus settings":

| S back 🕈 home | Web server settings    | U logout |
|---------------|------------------------|----------|
|               |                        |          |
|               |                        |          |
|               | Date and time          |          |
|               | CSV and other settings |          |
|               | Retwork settings       |          |
|               | Modbus settings        |          |
|               |                        |          |
|               |                        |          |
|               |                        |          |
|               |                        |          |
|               |                        |          |
|               | Diegrand               |          |

4. The parameter can be set in the bottom part of the page. After any modification, press "Save":

| (U) logout |                      | ous settings      |                                              | nome | S back |
|------------|----------------------|-------------------|----------------------------------------------|------|--------|
|            |                      |                   |                                              |      |        |
|            |                      | =                 | Modbus TCD Server                            |      |        |
|            |                      | =                 | NIOUDUS TEF Server.                          |      |        |
|            |                      | ≣                 | Parity:                                      |      |        |
|            |                      | ≣                 | Stop Bits:                                   |      |        |
|            |                      | ≣                 | Baud Rate:                                   |      |        |
|            |                      |                   | RS485 Timeout:                               |      |        |
|            |                      | ≣                 | Sync Frame Interval<br>to Gateways:          |      |        |
|            | fault 50 ms)         |                   | Frame Interval:                              |      |        |
|            |                      | when settings are | The system will restart a                    |      |        |
| /e         | 🖌 Sa                 |                   |                                              |      |        |
| v          | fault 50 ms)<br>✔ Sa | when settings are | Frame Interval:<br>The system will restart a |      |        |

It has been added the possibility to automatically synchronize this frame interval value on each our Modbus/TCP supported gateways configured in the Energy Web Server. It is enabled by default, and it is recommended to turn off this feature when using third part gateways.

This improvement allows to keep the frame interval parameter set on our Modbus/TCP supported gateways (included the local one on Energy Web Server 10/32 points of measure versions) consistent with:

- what the user sets for this parameter on the master Energy Web Server
- which devices are present under that specific gateway.

This allows a better management of the Green'Up charging stations (devices that require a carefully set of this parameter), improving the reliability of their communications with the Energy Web Server without asking the user for an extra effort.

The value for the frame interval on a specific gateway, if this feature is enabled and no Green'Up charging stations are set on that gateway, will be the maximum between 50ms and the value set by the user in the "Modbus Settings" page.

The value for the frame interval on a specific gateway, if this feature is enabled and at least one Green'Up charging station is set on that gateway, will be the maximum between 200ms and the value set by the user in the "Modbus Settings" page.

| S back 🕈 home |                                   | Modbus set           | tings              | Uogout |
|---------------|-----------------------------------|----------------------|--------------------|--------|
|               |                                   |                      |                    | 9      |
| Mc            | odbus TCP Server:                 | ON                   | =                  |        |
|               | Parity:                           | Even                 | =                  |        |
|               | Stop Bits:                        | 1                    | =                  |        |
|               | Baud Rate:                        | 19200                | bps                |        |
|               | RS485 Timeout:                    | 300                  | ms                 |        |
| S             | nc Frame Interval<br>to Gateways: | ON                   |                    |        |
|               | Frame Interval:                   | ✓ ON                 | ms (default 50 ms) |        |
| The           | system will restart a             | automatically when a | settings are saved | ✓ Save |

To enable this feature, in the "Modbus Settings" page, select "ON" for "Sync Frame Interval to Gateways" and press "Save":